| 1. | Què és Mendeley?                                                           | 2   |
|----|----------------------------------------------------------------------------|-----|
| 2. | Accés                                                                      | 2   |
| 3. | Doble plataforma : Online vs offline                                       | 3   |
| 4. | Creació d'una biblioteca personal                                          | 4   |
|    | 4.1. Importació mitjançant <i>Web Importer</i> (Save to Mendeley)          |     |
|    | 4.2. Importació mitjançant <i>Drag and Drop</i> (arrossegar i deixar anar) |     |
|    | 4.3. Importació des del Catàleg col·laboratiu de Mendeley                  |     |
|    | 4.4. Introducció manual de referències                                     |     |
| 5. | Gestionar carpetes i documents                                             | 6   |
|    | 5.1. Gestionar carpetes                                                    |     |
|    | 5.1.1. Carpetes per defecte del programa                                   |     |
|    | 5.1.2. Creació de carpetes                                                 |     |
|    | 5.1.3. Reanomenar i esborrar carpetes                                      |     |
|    | 5.1.4. Copiar/moure referències d'una carpeta a una altra                  |     |
|    | 5.2. Buscar i editar referències                                           |     |
|    | 5.2.1. Buscar referències                                                  |     |
|    | 5.2.2. Editar referències                                                  |     |
|    | 5.2.3. Buscar referències duplicades                                       |     |
|    | 5.2.4. Buscar per índexs                                                   |     |
|    | 5.3. Notes personals                                                       |     |
| 6. | Llistar i inserir la bibliografia en un text                               | .10 |
|    | 6.1. Llistar bibliografia                                                  |     |
|    | 6.2. Instal-lar Mendeley Citation Plugin                                   |     |
|    | 6.3. Inserir la bibliografia en un text                                    |     |
|    | 6.4. Personalitzar estils de citacions                                     |     |
| 7. | Treballar en grup                                                          | 12  |
|    | 7.1. Crear grups                                                           |     |
|    | 7.2. Cercar grups i persones                                               |     |
|    | 7.2.1. Cercar grups                                                        |     |
|    | 7.2.2. Cercar persones                                                     |     |
|    | 7.3. Sobre els drets d'autor                                               |     |
| 8. | Altres eines                                                               | 14  |
|    | 8.1. Create/restore backup                                                 |     |
|    | 8.2. Sincronització Mendeley-ORCID                                         |     |

# 1.Què és Mendeley?

És una eina que combina varis aspectes: un gestor de referències bibliogràfiques, una xarxa social acadèmica i un catàleg col·laboratiu de literatura científica.

Ens permet guardar referències bibliogràfiques, gestionar-les, utilitzar-les en treballs i bibliografies i compartir-les amb altres usuaris. També ens permet descobrir nova recerca, crear grups públics i privats per col·laborar amb col·legues d'investigació, guardar dades associades a la nostra recerca (Mendeley Data) i cercar feina en l'àmbit de la ciència i la tecnologia.

Mendeley Institucional (MIE) és la versió que la UAB ofereix a tota la comunitat universitària. Aquesta ofereix prestacions superiors a les que ofereix un compte amb la versió gratuïta de Mendeley. Més informació а www.uab.cat/biblioteques/mendelev/ 5 Si deixem de tenir vinculació amb la UAB no podrem mantenir el nostre compte MIE. Les condicions que tindran els alumnes ja graduats (ex-alumnes o alumni) són les prestacions de Mendeley free. Si durant el temps que han estat a la universitat s'han fet usuari MIE, disposaran de 12 mesos amb beneficis d'un compte MIE. Transcorregut aquest temps Mendeley avisarà l'usuari que ja no forma part del col·lectiu MIE per a que prengui les decisions oportunes. Recomanem que, abans

de deixar la universitat, els usuaris s'assegurin que en la configuració del compte hi consta l'adreça de correu personal com a adreça principal en lloc de la de la universitat Més informació: <u>http://www.uab.cat/doc/MendeleyAlumni</u>

Apps per a dispositius mòbils: <u>iPhone i iPad</u>, <u>Android</u>

Guies i vídeos d'ajuda a: <u>community.mendeley.com/teaching</u> (anglès), <u>community.mendeley.com/guides</u> (anglès) i <u>www.uab.cat/biblioteques/mendeley/</u> (Apartat "Tutorials")

# 2. Accés

## 2.1. Si teniu un compte a Mendeley free.

- Aneu a <u>www.mendeley.com/groups/6955471/</u> i cliqueu *Join this group*
- Cliqueu a Sign in (a la part superior dreta de la pantalla) i identifiqueu-vos amb el vostre compte free
- Entreu la vostra institució i seguidament el vostre correu electrònic institucional
- Obriu el vostre correu electrònic institucional. Tindreu un correu de Mendeley; obriu-lo i cliqueu l'enllaç *verify e-mail adress*
- Comproveu des de la següent adreça <u>https://www.mendeley.com/account/details/</u> que el vostre compte és Mendeley Institutional Edition

## 2.3. Si no sou usuaris de Mendeley.

- Aneu a <u>www.mendeley.com/groups/6955471/</u> i cliqueu Join this group
- Creeu un compte omplint les vostres dades personals i acadèmiques
- Entreu la vostra institució i seguidament el vostre correu electrònic institucional (amb domini .uab.cat, .uab.es, crm.cat, ifae.es, icn.cat)
- Obriu el vostre correu electrònic institucional. Tindreu un correu de Mendeley; obriu-lo i cliqueu l'enllaç *verify e-mail adress*
- Comproveu des de la següent adreça <u>https://www.mendeley.com/account/details/</u> que el vostre compte és Mendeley Institutional Edition

Un cop fet aquest tràmit les següents vegades entreu al programa a <u>www.mendeley.com</u>

lmportant

Més informació a <u>www.uab.cat/biblioteques/mendeley/</u>
Control d'accés per domini del correu electrònic; hi ha 4 dominis admesos (uab.cat, uab.es, e-campus.uab.cat, e-campus.uab.es). També estan admesos els correus dels centres *cresa.uab.cat, ced.uab.es/ced.uab.cat, mat.uab.cat, crm.cat, icn.cat, ifae.es*Es pot canviar el compte de correu per accedir a Mendeley Web: *Settings & privacity → Account*Només es pot crear un compte per persona encara que els grups (departaments, grups de recerca....) amb un correu institucional poden disposar d'un compte col·lectiu
Ens podem donar d'alta des de qualsevol ordinador (no cal que sigui del campus)
Si s'esborra el compte de Mendeley es suprimeixen totes les dades però el compte Elsevier continua actiu. Per esborrar el compte Elsevier cal escriure a l'adreça de correu: <u>support@elsevier.com</u>

# 3. Doble plataforma : Online vs offline

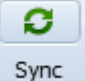

2 plataformes de treball connectades pel botó

- Local (Mendeley Desktop). Eina d'escriptori pensada per gestionar les referències, citar i visualitzar els PDF. Necessita instal·lació i es pot descarregar a <u>www.mendeley.com/download-mendeley-desktop/</u>. Es pot instal·lar a tots els ordinadors que vulguem. Compatible amb Windows, Mac i Linux. Estructura de la pantalla en columnes: esquerra (carpetes, grups i filtres), central (llistat de referències) i dreta (per editar i modificar referències)
- Online (Mendeley Web). Versió al núvol (<u>www.mendeley.com</u>) pensada per contactar amb altres investigadors i crear grups de treball. Estructura de la pantalla en pestanyes:

Feed: novetats i activitat dels meus contactes i grups

Library: gestió de referències, carpetes i visor de pdf

Suggest: suggeriment de nous documents basant-se en els que ja tenim al nostre compte)

**Stats**: possibilitat de vincular el perfil d'autor de Scopus al compte Mendeley. Es poden integrar els articles del perfil de Scopus i obtenir estadístiques d´ús

Groups: permet accedir i gestionar els grups dels que formem part

**Datasets**: és un repositori gratuït de dades de recerca. Ens permet guardar dades amb amplies opcions quan a formats, accessibilitat i llicències.

Podeu trobar una taula comparativa de repositoris a <u>ddd.uab.cat/record/150829</u> *Careers:* borsa de treball sobretot en el sector de la ciència i la tecnologia

*Funding*: per conèixer diferents tipus de finançament i beques

**Search :** Papers (per cercar al catàleg col·laboratiu de Mendeley), People i Grups (em mostra els meus grups i els investigadors que segueixo o em segueixen i permet cercar d'altres).

| <b>XA</b> | Feed | Library | Suggest    | Stats | Groups | Datasets | Careers | Funding | Q Search |
|-----------|------|---------|------------|-------|--------|----------|---------|---------|----------|
|           |      | Pape    | rs People  | Group | )S     |          |         |         |          |
|           |      | Q       | e.g. Graph | iene  |        |          |         | Search  | I        |
|           |      |         |            |       |        |          |         |         |          |

- Bona part de les tasques es poden fer indistintament amb la plataforma local i web; pel que fa a la gestió de les nostres referències, Mendeley Desktop dóna més prestacions
- La sincronització la fa el programa per defecte en el moment en que ens identifiquem en el Mendeley Desktop. La resta de vegades cal que la fem nosaltres des del Mendeley Desktop clicant en el botó *Sync*. Podem sincronitzar tota la base

de dades o seleccionar la/es carpeta/es que vulguem des de Edit Settings

- En el moment que sincronitzem Mendeley cerca quina plataforma (Desktop o Web) té les dades més recents i són aquestes les que manté
- Per tancar la sessió de Mendeley Desktop (recomanable si esteu en un ordinador públic): Primer sincronitzeu; després aneu al desplegable *File* → *Sign out*. Al tornar a entrar, en la finestra d'identificació, podem deixar marcada o desmarcar l'opció *Stay signed in* que fa que se'ns obri la nostra sessió a l'obrir el Desktop

# 4. Creació d'una biblioteca personal

Recordeu que cal sincronitzar per veure les referències en totes dues plataformes.

## 4.1 Importació mitjançant Web Importer (Import / Save to Mendeley)

Complement que ens permet importar referències i PDF des del web. S'ha d'instal·lar al navegador seguint les instruccions de la pàgina <u>https://www.mendeley.com/reference-management/web-importer/</u>. Web importer és compatible amb el Cercador de Biblioteques de la UAB, diferents bases de dades (Science Direct, PubMed), revistes digitals, alguns catàlegs (com el <u>CCUC</u>), i varietat de webs (wikipèdia, Google scholar, Amazon)

- Les referències s'incorporen a la plataforma web. Per veure-les en Mendeley Desktop haureu de sincronitzar.
- Web importer permet descarregar les referències d'una en una o totes les de la pàgina que esteu visualitzant.
- Abans de descarregar-les les referències es podeu editar, modificar i afegir-les a una carpeta.
- En alguns casos podrem importar els PDF associats a les referències. Si no podem importar el PDF, els podem guardar al nostre ordinador i posteriorment incorporar-los mitjançant *Drag and Drop* o des de la columna de la dreta (visualització de la referència) a l'apartat *Files*. Si incorporem una referència i el seu PDF per separat el sistema els uneix.

# 4.2 Importació mitjançant Drag and Drop (arrossegar i deixar anar)

Permet incorporar a Mendeley Desktop referències i PDF des de:

- 4.2.1 <u>Bases de dades i revistes digitals que no admeten el Web importer.</u> Haurem de fer una exportació indirecta guardant el fitxer de text (preferiblement en format RIS) al nostre ordinador i desprès arrossegar-lo a Mendeley Desktop
- 4.2.2 <u>Referències provinents d'altres gestors</u> (Zotero, Refworks)
- 4.2.3 PDF que tinguem al nostre ordinador (provinents de bases de dades....)
- 4.2.4 Carpetes amb PDF i documents de text

Podem fer el mateix des de diferents botons de Mendeley Desktop: Desplegable Add Files/Add Folder, File  $\rightarrow$  Add Files, File  $\rightarrow$  Import

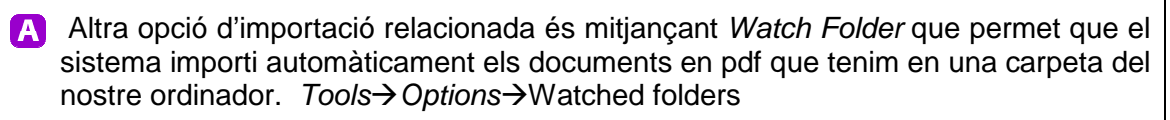

A Tools→ Options→ File Organizer. Fa una còpia al disc dur de l'ordinador dels arxius (PDF, Words...) que tenim a Mendeley Desktop i els organitza: els anomena seguint una pauta que nosaltres definim i també els pot ordenar en carpetes i subcarpetes

### 4.3. Importació des del Catàleg col·laboratiu de Mendeley

El catàleg col·laboratiu de Mendeley s'alimenta de les referències que inclouen els usuaris

Podem cercar a **Mendeley Web** clicant sobre la lupa (part superior dreta de la pantalla) i s'obrirà un grup de pestanyes entre les quals trobareu *Papers* 

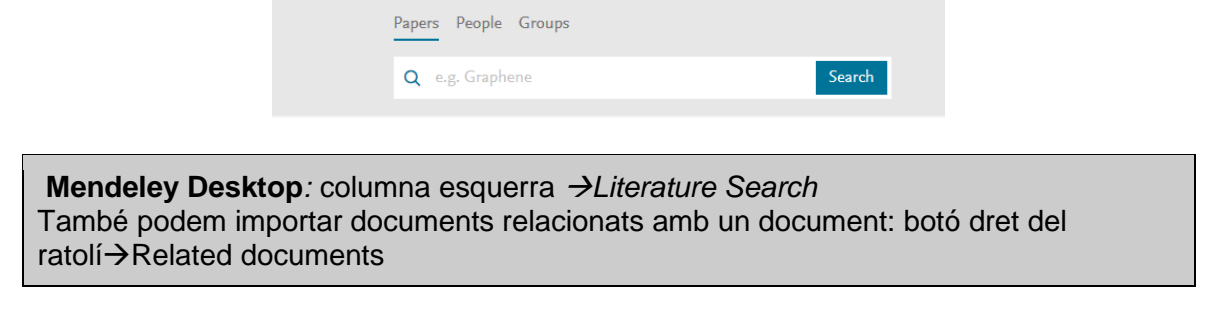

A més d'importar la referència, Mendeley ofereix l'enllaç extern a la pàgina de l'editor. De cada referència es mostra el número d'usuaris de Mendeley que tenen aquesta referència al seu compte i el número de cites rebudes (el número de cites s'obté de la base de dades Scopus)

+ Save reference 🛛 🖸 Get full text at journal

Clicant sobre el títol accedim i al registre complet. Amb l'opció "Find this document" enllacem amb el Cercador de les Biblioteques de la UAB, podem comprovar la disponibilitat del document i accedir al text complet si és un recurs subscrit per la universitat.

Find this document

Servei de Biblioteques de la UAB

lmportant

Coses que es poden destacar 🛛 🗛 M

Els PDF que puguem trobar en aquests enllaços al text complet no es poden importar directament a Mendeley. S'han de descarregar a l'ordinador i desprès importar-los mitjançant *Drag and Drop*.

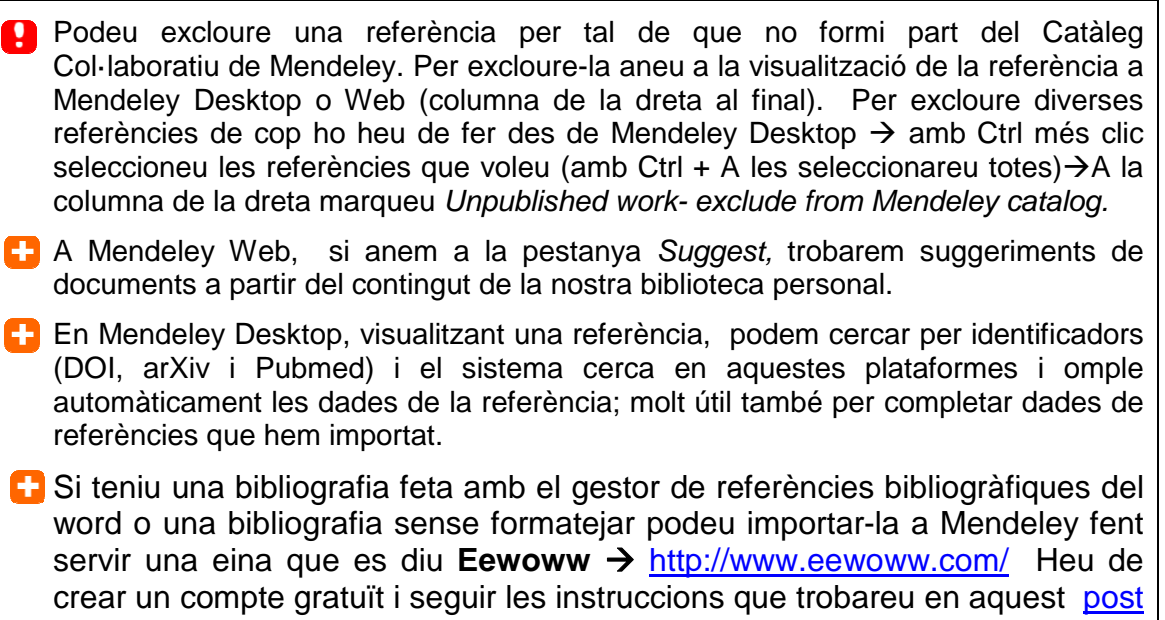

#### del blog In plain sight

#### 4.4. Introducció manual de referències

#### A Mendeley Desktop: File $\rightarrow$ Add Entry Manually

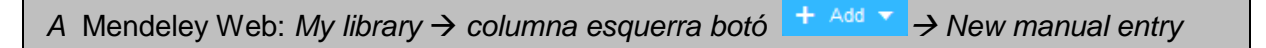

## 5. Gestionar carpetes i documents

Treballarem aquest apartat a **Mendeley Desktop** que dóna més prestacions

#### 5.1. Gestionar carpetes

#### 5.1.1. Carpetes per defecte del programa

- All documents: tots els documents
- **Recently added:** últimes referències afegides
- Recently read: últimes documents llegits
- *Favorites*: referències marcades con favorites
- **Needs review:** visible quan tenim referències, inclou aquelles referències que necessiten ser revisades (comprovar metadades)
- *My publications*: publicacions de les que som autors
- Unsorted: referències que no tenim a cap carpeta

### 5.1.2. Creació de carpetes

Create folder de la columna esquerra o  $\rightarrow$  icona 📴 . Per crear una subcarpeta

cal seleccionar la carpeta mare i clicar la mateixa icona.

Important

### 5.1.2. Reanomenar i esborrar carpetes

Boto dret de ratolí  $\rightarrow$  Rename folder o Remove folder

Una altra opció per esborrar carpetes  $\rightarrow$  *My library*, seleccionar carpeta que es vol esborrar i clicar

### 5.1.3 Copiar/moure referències d'una carpeta a una altra

- Per copiar referències en una carpeta determinada, només cal seleccionar-les i arrossegar-les a la carpeta de destí.
- Per moure referències, cal suprimir la referència de la carpeta on està → boto dret ratolí → remove from folder, aquesta passa a la carpeta Unsorted i des d'aquí la podem moure a una nova carpeta
- Per veure en quina/es carpeta/es tenim una referència, la seleccionem i veurem que les carpetes on està inclosa es marquen de color gris

Quan esborrem una carpeta el seu contingut passa a la carpeta Unsorted

Les referències que esborrem des de la carpeta Unsorted passen a la Trash. No s'esborren definitivament fins que no buidem la paperera

Per esborrar referències d'una carpeta  $\rightarrow$  seleccionem la carpeta i la referència i amb el botó dret del ratolí: *Remove from folder* (l'esborra d'una carpeta) o *Delete documents* (l'esborra de totes les carpetes)

#### **Mendeley Web**

- Crear carpetes: My library → columna esquerra + Create Folder...
- Per crear subcarpetes, reanomenar i esborrar carpetes: My library → columna esquerra → icona que hi ha al costat de cada carpeta
- Per copiar referències d'una carpeta a una altra o a un grup: My library → Seleccionar les referències a moure i escollir carpeta o grup de destí des de →

situat a la columna central

### 5.2. Buscar i editar referències

#### 5.2.1 Buscar referències

Seleccionem *All documents* si volem fer la cerca a tota la biblioteca o una carpeta en concret i cerquem des del desplegable:

| Q-                          |        |
|-----------------------------|--------|
| Authors                     | Search |
| Titles<br>Publication Names |        |
| Year                        |        |
| Notes                       |        |

Els termes que cerquem surten destacats

Important

Coses que es poden destacar

| Cerca al text complet dels PDF                                                         |                                            |
|----------------------------------------------------------------------------------------|--------------------------------------------|
| Mendeley Web                                                                           |                                            |
| Pestanya <i>My library</i> → columna dreta<br>No cerca al text complet dels PDF. Busca | Q Library search<br>a <i>All documents</i> |

### 5.2.2 Editar referències

• Ordena les referències per: marcats com a favorits, llegits, contenen adjunts, autor, títol, any, títol publicació, data afegit a Mendeley

| ★ 🔍 🖹 Authors | Title | Year Published In | Added |  |
|---------------|-------|-------------------|-------|--|
|---------------|-------|-------------------|-------|--|

- Podem canviar la visualització de les referències (columna central) a *View* i escollir si les volem veure en format taula o en format de citació (i aleshores haurem d'escollir el format a *Citation Style*)
- Editar múltiples referències a la vegada: seleccionem els documents que volem editar pressionant Ctrl i fent clic → afegirem les dades que poden ser tags, notes, etc...
- Per comprovar duplicats i validar autors, publicacions i tags anem al desplegable de la columna esquerra (part inferior) i arrosseguem l'entrada incorrecta cap a la correcta.

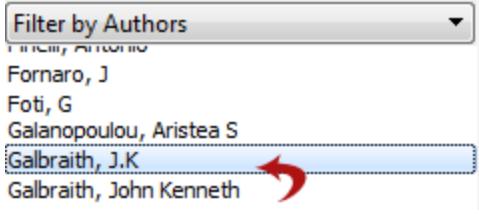

El programa ens demanarà confirmar els canvis

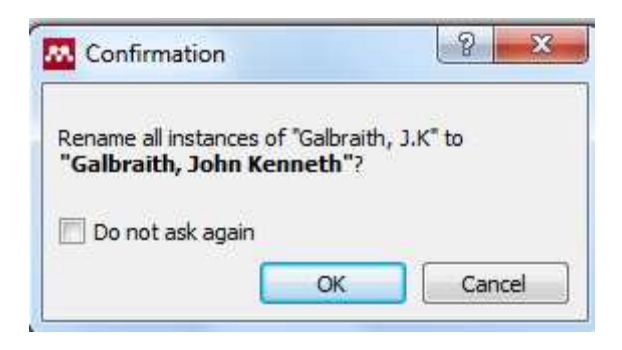

| Mendeley Web                                                               |  |  |  |
|----------------------------------------------------------------------------|--|--|--|
| Seleccionem una referència i editem els camps des de la columna dreta botó |  |  |  |
| No permet editar diverses referències a la vegada                          |  |  |  |

### 5.2.3. Buscar referències duplicades

Seleccionar la carpeta o conjunt de documents on volem buscar duplicats  $\rightarrow$  *Tools*  $\rightarrow$  *Check for duplicates*  $\rightarrow$  es mostren el/s **grup/s de duplicats**. La barra de la columna *Confidence* es mostra el grau de coincidència dels camps segons Mendeley. Des de la columna dreta podrem veure exactament quins camps són iguals i quins no.

Si finalment decidim fusionar les referències cliquem al botó

Per desfer l'acció Edit → Undo o Ctrl Z

## 5.2.4. Buscar per índexs

Hi ha quadre filtres que permeten cercar referències per:

| Filter by Author Keywords | ~ |
|---------------------------|---|
| Filter by Author Keywords |   |
| Filter by Authors         |   |
| Filter by My Tags         |   |
| Filter by Publications    |   |

## 5.3. Visor de pdf. Notes personals

**Mendeley Desktop** té un visor de PDF que permet crear notes, copiar una part del text i destacar contingut dins documents PDF.

Seleccionar un arxiu PDF

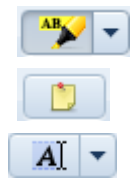

destaca un text determinat. Podem seleccionar el color a

crea una nota allà on tinguem el cursor

selecciona una part del text.

Per desfer els canvis *Edit*  $\rightarrow$  *Undo* o Ctrl Z

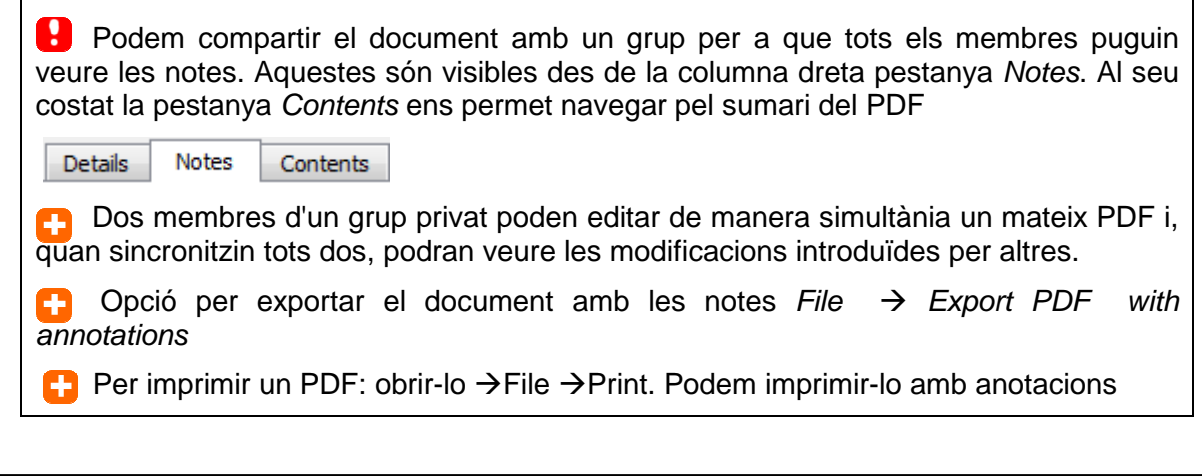

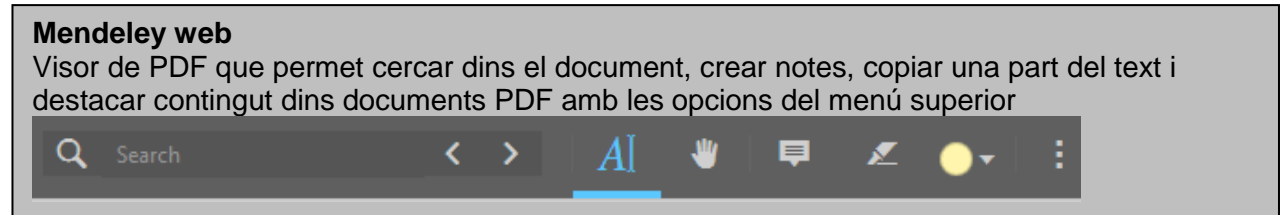

# 6. Llistar i inserir la bibliografia en un text

Tot aquest apartat es fa des del Mendeley desktop

# 6.1. Llistar bibliografia

Aneu a View  $\rightarrow$  Citation Style i escolliu un estil de citació; si no veieu l'estil que voleu el podeu trobar a More Styles  $\rightarrow$  Get more Styles

Ara heu de seleccionar les referències que voleu llistar. Per això a la columna de l'esquerra, apartat *My Library*, podeu seleccionar una carpeta o escollir *All Documents*... Situeu-vos a la columna central i escolliu:

- Totes les referències d'una carpeta: botó dret del ratolí  $\rightarrow$  Select All (Ctrl +A).
- Algunes referències: Seleccioneu-les amb el punter i Shift

Un cop seleccionades amb el botó dret del ratolí aneu a Copy As  $\rightarrow$  Formatted Citation.

Funciona igual si feu un copiar "normal" (Ctrl +C)

Obriu el processador de textos i enganxeu-les (Ctrl +V)

Si volem canviar l'estil haurem de fer tot el procediment de nou.

Per combinar estil de citació amb la llengua de la bibliografia anar al menú View  $\rightarrow$  Citation Style  $\rightarrow$  More Styles (i al final de la finestra emergent)  $\rightarrow$  triar la llengua del desplegable Citation and bibliography language

Per defecte les referències incorporen URL que no corresponen a la font original (i.e. urls dels catàlegs). Com eliminar-les? Cal canviar l'opció per defecte al Desktop  $\rightarrow$  *View*  $\rightarrow$  *Citation Style*  $\rightarrow$  *More Styles* (i al final de la finestra emergent)  $\rightarrow$  *Include URLs and Date Accessed in Bibliographies*  $\rightarrow$  escollir opció *Only for Webpages* del desplegable

### 6.2 Instal-lar Mendeley Citation Plugin

Anar a Tools  $\rightarrow$  Install MS Word Plugin

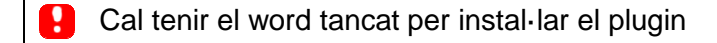

#### 6.3 Inserir la bibliografia en un text

S'instal·la el plugin al processador de textos. Per exemple al Word 2010 a la Pestanya Referencias veureu:

|                    | Style:       | Chicago Manua                  | • |        |
|--------------------|--------------|--------------------------------|---|--------|
| Insert<br>Citation | 🛄 In<br>🛃 Re | Insert Bibliography<br>Refresh |   | Export |
|                    | Men          | deley Cite-O-Matic             |   |        |

Insert citation  $\rightarrow$  cerquem la referència des de la pantalla emergent o anem a Mendeley

"

Desktop  $\rightarrow$  seleccionem referència  $\rightarrow$  icona Cite

Un cop tinguem les citacions inserides, cal seleccionar **Insert Bibliography** per generar la bibliografia. Si inserim noves citacions al text o canviem l'estil de citació, la bibliografia s'actualitza automàticament

| Per modificar una cita (exemple incloure la pàgina), un cop inserida la citació en el vostre document, posicioneu-vos sobre ella. Veureu en el menú del Word de Mendeley ( <i>Mendeley Cite-O-Matic</i> ) l'opció <i>Edit Citation</i> . A la finestra emergent, posicioneu-vos una altra vegada sobre la citació que voleu modificar i us apareixeran les opcions per editar-la. Podeu afegir, per exemple, una pàgina. |  |  |  |  |  |  |
|----------------------------------------------------------------------------------------------------|--|--|--|--|--|--|
| Gans 2007;                                                                                                    |  |  |  |  |  |  |
| Page 🔽                                                                                                    |  |  |  |  |  |  |
| Prefix                                                                                                    |  |  |  |  |  |  |
| Suffix                                                                                                    |  |  |  |  |  |  |
| Suppress author                                                                                                    |  |  |  |  |  |  |
| My Library Go To Mendeley OK Cancel                                                                                                    |  |  |  |  |  |  |

lmportant

Utilitzeu l'opció Refresh quan feu algun canvi a la referència des del Desktop (per exemple si canviem any, nom de l'autor....) o a Mendeley web (i posteriorment cal sincronitzar)

Per fer cites a peu de plana: Escollim a Mendeley Desktop  $\rightarrow$  View  $\rightarrow$  Citation Style un estil propi de notes al peu com Chicago (note). Citem normal amb Mendeley

# A 6.4 Personalitzar estils de citacions

#### **Des de Mendeley Desktop** $\rightarrow$ *View* $\rightarrow$ *Citation styles* $\rightarrow$ *More styles*

- Per començar a fer un nou estil de citació podem agafar un existent i amb el boto dret del ratolí anar a *Edit style*. Ens haurem d'identificar
- La següent pantalla que apareix és el Visual Editor CSL. Podem clicar sobre el camp de la citació que volem canviar; a la part inferior de la pantalla veurem els canvis que podem realitzar.

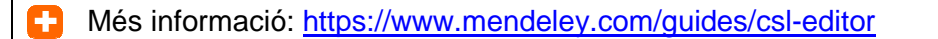

# 7. Treballar en grup

Encara que també es pot fer a Mendeley Desktop treballarem aquest apartat des de Mendeley Web

### 7.1 Crear grups

Els grups us permeten compartir informació i col·laborar amb altres usuaris de Mendeley. 3 Tipus:

|           | Private                                                         | Invite only                                                                                              | Open                                                           |
|-----------|-----------------------------------------------------------------|----------------------------------------------------------------------------------------------------|----------------------------------------------------------------|
| Qui?      | Només els membres<br>veuen el contingut                         | Tots poden veure el<br>contingut i seguir. Només<br>els convidats poden afegir<br>referències i comentar | Tots poden veure,<br>seguir, afegir<br>referències i comentar  |
| Què?      | Referències i text complet                                      | Referències                                                                                              | Referències                                                    |
| Permet    | Compartir en privat<br>documents i notes                        | Compartir referències o<br>bibliografia recomanada.                                                      | Fer bibliografies<br>col·laboratives o<br>seguiment d'un tema. |
| Ideal per | Grups de recerca                                                | Professors (fer visibles les bibliografies)                                                              | Usuaris de Mendeley                                            |
| Icones    | Administrador del grup<br>convida els membres<br>Invite members | Administrador del grup<br>convida els membres<br>Invite members                                          | Usuaris poden unir-se al<br>grup<br>Join                       |

Més informació: https://www.mendeley.com/guides/groups/02-types-groups

lmportant

Coses que es poden destacar

- Per crear un grup  $\rightarrow$  Pestanya Groups  $\rightarrow$  + Create a new group
- Desde la pestanya Settings podem marcar quines notificacions volem que ens arribin per mail
- Des de Mendeley web podem afegir referències a un grup de dues maneres, pestanya

Documents  $\rightarrow$  icona + Add o des de My library  $\rightarrow$  Groups

Amb el compte MIE es poden fer grups privats il·limitats amb un màxim de 100 membres cadascun

L'espai d'emmagatzematge per a grups és de 100 GB; l'espai compartit dels grups només es descompta a la persona que ha creat el grup, no als altres membres

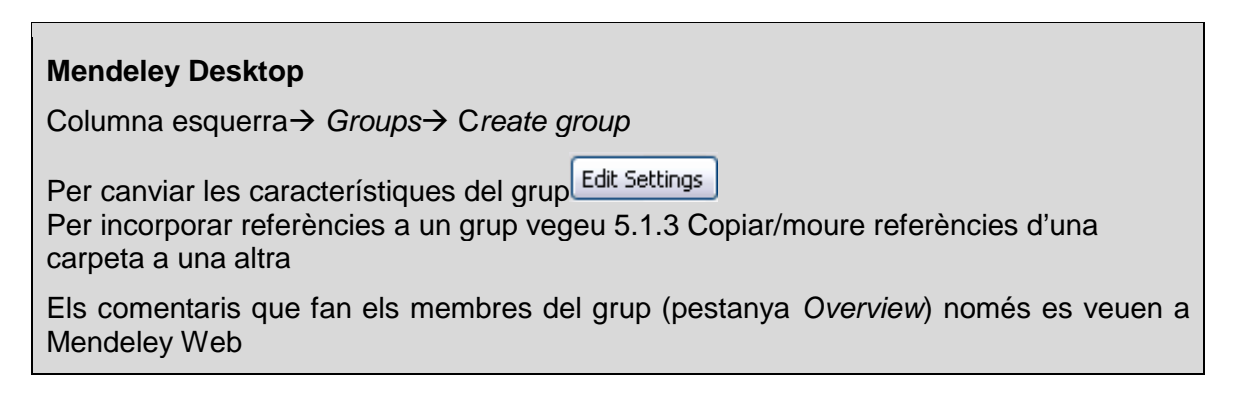

## 7.2. Cercar grups i persones

## 7.2.1.Cercar grups

A la pestanya *Groups* podem veure els nostres grups i cercar altres que ens interessin. També podem cercar grups des del quadre superior de cerca

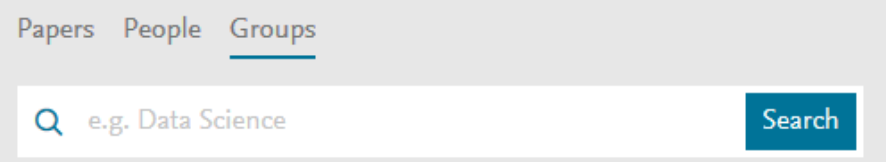

Podem seguir els grups, participar-hi (en els oberts) o demanar participar-hi (en els grups amb invitació)

## 7.2.2. Cercar persones

Podem cercar altres investigadors clicant sobre la lupa a la part superior de la pantalla:

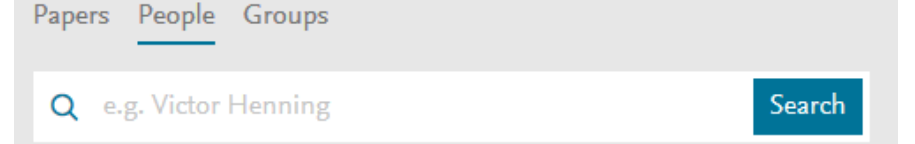

Es poden seguir perfils personals i estar al dia de les actualitzacions. Només es farà pública informació que estigui així definida als perfils personals.

Com a propietaris del nostre perfil també podem decidir qui acceptem com a seguidor clicant sobre el desplegable situat al costat del nostre nom (part superior dreta de la pantalla)  $\rightarrow$  Settings and privacy  $\rightarrow$  Privacy

Followers

Only let people whom I approve follow me

### 7.3. Sobre els drets d'autor

Cal respectar les llicències dels proveïdors a l'hora de fer públics els articles. Respecte als grups privats vinculats al CBUC, en general es poden compartir articles per a usos acadèmics i no comercials.

Cada usuari és responsable de l'ús de la documentació que posa a Mendeley, no la institució.

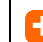

Més informació: http://www.mendeley.com/terms/

# 8. Altres eines

#### 8.1.Create/restore backup

- Per crear la còpia de seguretat des de Mendeley Desktop → Sync la base de dades per tal de fer la còpia de la versió més recent (web o desktop) → Help → Create backup. Es genera una carpeta zip MendeleyBackup
- Per restaurar l'arxiu Help → Restore backup → Triar l'arxiu i verificar l'acció "I want to restore all my data"

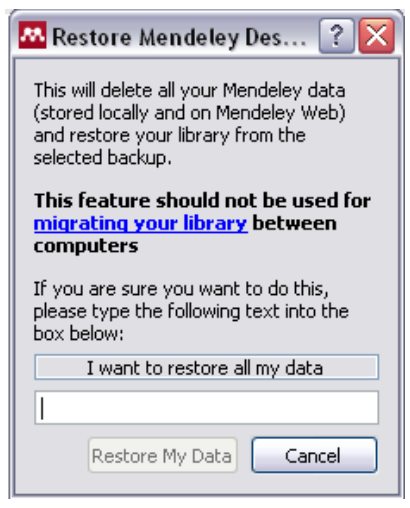

La restauració de la base de dades restaura les referències però no els arxius adjunts que contigui el compte

Important

# A 8.2. Sincronització Mendeley-ORCID

ORCID és un web que ens permet identificar-nos com autor de publicacions científiques a partir d'un codi alfanumèric. Cal anar al nostre perfil personal de Mendeley i anar a l'opció

D Create or Connect your ORCID iD ()

Teniu instruccions detallades a la "Guía para vincular Mendeley con ORCID e importar publicaciones" elaborada per la Biblioteca de la Universidad de León <u>http://buleria.unileon.es/handle/10612/6121</u>

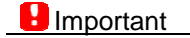